## SelfInterim user guide

- 1. Click on the link in the e-mail sent to you: http://page.easyinterimself.easypay-group.be/xhtml/router.jsp
- 2. Select the appropriate language before logging in.

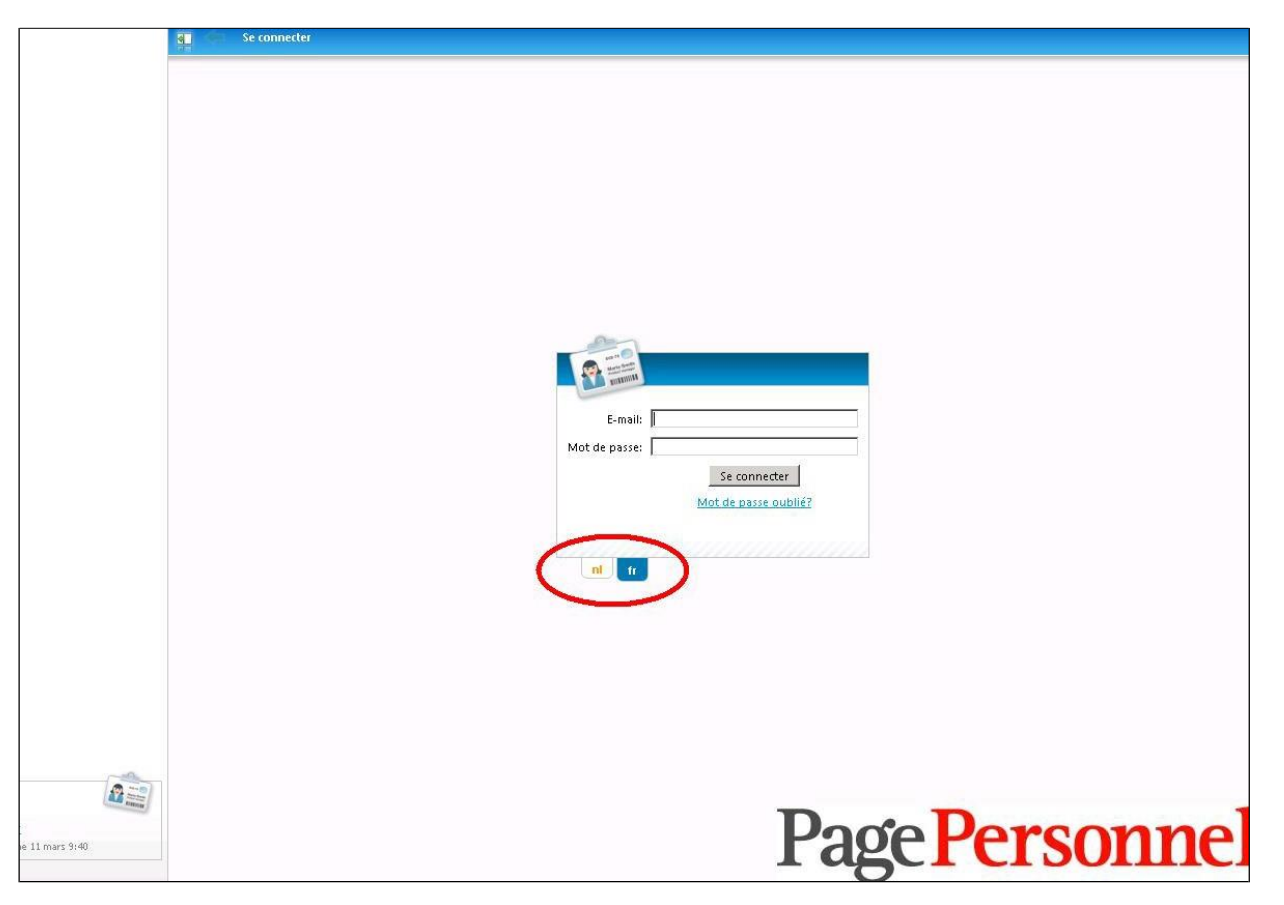

Page Personnel Temporary & permanent recruitment www.pagepersonnel.be

3. Activate your account by clicking on 'mot de passe oublie'.

Fill in your email address and click on the link that your receive in the email. This link is valid for 24h. If the 24h are passed, you have to restart this step.

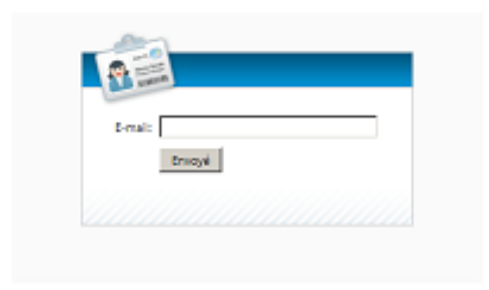

**Page**Personnel

4. This takes you to the next screen.

| INTERIM SELESERVICE                                 | Tableau de b         | ord                                 |     |                            |
|-----------------------------------------------------|----------------------|-------------------------------------|-----|----------------------------|
| Tableau de bord                                     |                      |                                     |     |                            |
| on <u>Mon profil</u><br>on <u>Mes documents</u>     | Etat feuille de pres | tations (en pourcentage): 2         | ŗ   | Mes documents: <u>Tous</u> |
| <sup>ege</sup> <u>Mes reuilles de prestations</u>   | Période:             | Semaine 41/2014 (06 oct12 oct.) 1*  |     |                            |
|                                                     | Aucune prestation    | X                                   | 0/2 |                            |
|                                                     | Prestations          |                                     | 0/2 |                            |
|                                                     | Approuvées           | 50%                                 | 1/2 |                            |
|                                                     | Bloquées             |                                     | 0/2 |                            |
|                                                     | Envoyées             | 50%                                 | 1/2 |                            |
|                                                     |                      |                                     |     |                            |
|                                                     | Besoin d'un mot d'   | explication?<br>écharger le manuel. |     | Konakana                   |
|                                                     |                      |                                     |     |                            |
|                                                     |                      |                                     |     |                            |
|                                                     |                      |                                     |     |                            |
|                                                     |                      |                                     |     |                            |
|                                                     |                      |                                     |     |                            |
|                                                     |                      |                                     |     |                            |
|                                                     |                      |                                     |     |                            |
| Bienvenue                                           | 1                    |                                     |     |                            |
| contact@pagepersonnel.be<br>o <u>Se déconnecter</u> |                      |                                     |     | Page Person                |
| ve 10 octobre 10:47                                 |                      |                                     |     | I USCI CI SUIII            |

Page Personnel

5. Click on 'My Time Sheets' in the top left corner

| ITERIM SELFSERVICE                                   | Tableau de l         | bord                                  |      |                            |
|------------------------------------------------------|----------------------|---------------------------------------|------|----------------------------|
| ableau de bord<br><u>Mon profil</u><br>Mes documents | Etat feuille de pres | tations (en pourcentage): 11          |      | Mes documents: <u>Tous</u> |
| vies feuilles de prestations                         | Période:             | Semaine 11/2015 (09 mars-15 mars) 11* | •    |                            |
|                                                      | Aucune prestation    | 55%                                   | 6/11 |                            |
|                                                      | Prestations          | 45%                                   | 5/11 |                            |
|                                                      | Approuvées           |                                       | 0/11 |                            |
|                                                      | Bloquées             |                                       | 0/11 |                            |
|                                                      | Envoyées             |                                       | 0/11 |                            |
|                                                      |                      | -                                     |      |                            |
|                                                      |                      |                                       |      |                            |
|                                                      | Besoin d'un mot d    | 'explication?<br>lécharger le manuel. |      | Manda isting               |
|                                                      |                      |                                       |      |                            |
|                                                      |                      |                                       |      |                            |
|                                                      |                      |                                       |      |                            |
|                                                      |                      |                                       |      |                            |
|                                                      |                      |                                       |      |                            |
|                                                      |                      |                                       |      |                            |
|                                                      |                      |                                       |      |                            |
|                                                      |                      |                                       |      |                            |
|                                                      | 0                    |                                       |      |                            |
| Bienvenue<br>contact@pagepersonnel.be                | <i>V</i> .           |                                       |      | Doco Domocra               |
| ) <u>Se déconnecter</u><br>me 11 mars 10:42          |                      |                                       |      | ragerersom                 |
|                                                      |                      |                                       |      | 0                          |

Page Personnel

6. Select the period and click on the temporary worker name

| TERIM SELFSERVICE           | S <u>Tableau de bord</u> > Mes feui | illes de prestations     |            |               |       |                                                                                                    |                                                                                                    |         |                              |
|-----------------------------|-------------------------------------|--------------------------|------------|---------------|-------|----------------------------------------------------------------------------------------------------|----------------------------------------------------------------------------------------------------|---------|------------------------------|
| ileau de bord               |                                     |                          |            |               |       |                                                                                                    |                                                                                                    |         |                              |
| Mon profil<br>Mes documents | Utilisateur:                        |                          |            |               | Nom:  | and the owner where the owner, where the owner, where the | and the second second second second second second second second second second second second second second second |         |                              |
| Mes feuilles de prestations | De période Semai                    | ne 10/2015 (02 mars-08 i | mars)      | A péri        | iode  | haine 10/201                                                                                                    | L5 (02 mars-08 mars                                                                                              |         | <u></u>                      |
| ¢                           | Etat:                               |                          |            |               | Che   | rcherQ                                                                                                    |                                                                                                    |         | -                            |
| e<br>e                      |                                     |                          |            |               |       |                                                                                                    |                                                                                                    |         |                              |
|                             | - m 1 - i 2                         |                          |            |               |       |                                                                                                    |                                                                                                    |         |                              |
|                             | Feuille de prestations              |                          |            |               |       |                                                                                                    |                                                                                                    |         |                              |
|                             | Propriétés du rapport 🛃 Exporta     | ation                    |            |               |       |                                                                                                    |                                                                                                    |         | -                            |
|                             | Nom 🔺                               | Centre de frais          | Début      | Fin période 🔻 | Plan. | Eff.                                                                                                    |                                                                                                    | Envoyer | Remarque bureau              |
|                             | $\bigcirc$                          |                          | 02/03/2015 | 08/03/2015    | 29,60 | 29,60                                                                                                    | 1                                                                                                    | ~       |                              |
|                             |                                     |                          | 02/03/2015 | 08/03/2015    | 37,00 | 37,00                                                                                                    | 1                                                                                                    | 1       |                              |
|                             |                                     |                          | 02/03/2015 | 08/03/2015    | 37,00 | 37,00                                                                                                    | 1                                                                                                    | 1       |                              |
|                             |                                     |                          | 02/03/2015 | 08/03/2015    | 37,00 | 37,00                                                                                                    | 4                                                                                                    | 1       |                              |
|                             |                                     |                          |            |               | 100   |                                                                                                    |                                                                                                    |         |                              |
|                             | « Precedent 1 Sulvant »             |                          |            |               |       |                                                                                                    |                                                                                                    | At      | Tichage : 1 - 4 de 4, par 1: |
|                             |                                     |                          |            |               |       |                                                                                                    |                                                                                                    |         |                              |
|                             |                                     |                          |            |               |       |                                                                                                    |                                                                                                    |         |                              |
|                             |                                     |                          |            |               |       |                                                                                                    |                                                                                                    |         |                              |
|                             |                                     |                          |            |               |       |                                                                                                    |                                                                                                    |         |                              |
|                             |                                     |                          |            |               |       |                                                                                                    |                                                                                                    |         |                              |
|                             |                                     |                          |            |               |       |                                                                                                    |                                                                                                    | -       |                              |
| 0.00                        |                                     |                          |            |               |       |                                                                                                    |                                                                                                    | D       | MOOMI                        |
| envenue                     |                                     |                          |            |               |       |                                                                                                    | 220                                                                                                    |         |                              |
| Ficallingpagepersonnel.be   |                                     |                          |            |               |       |                                                                                                    | 0                                                                                                    |         |                              |
| me 11 mars 10:44            |                                     |                          |            |               |       |                                                                                                    |                                                                                                    |         | Approuver                    |
|                             | 4                                   |                          |            |               |       |                                                                                                    |                                                                                                    |         |                              |

Page Personnel

Temporary & permanent recruitment www.pagepersonnel.be

5

7. This takes you to the next screen.

| IM SELFSERVICE                |                                         | icuu ui  | . 0014 / MC2 ICOI                             | ics de preside                  | ens acen               | pinnean           | ie de pr  | -stations |      |         |          |                    |           |                    |           |      |         |
|-------------------------------|-----------------------------------------|----------|-----------------------------------------------|---------------------------------|------------------------|-------------------|-----------|-----------|------|---------|----------|--------------------|-----------|--------------------|-----------|------|---------|
| e bord<br>rofil<br>pouments   |                                         |          | Début: 06/10/                                 | 2014                            | 12/10/201              | .4                |           |           |      |         | 1        | Intérimaire :      |           |                    |           |      |         |
| hael Page Int (belgium) (160) | Feuille de pr                           | estatio  | ons                                           |                                 |                        |                   |           |           |      |         |          |                    |           |                    |           |      |         |
|                               | Atter                                   | ntion: i | ntroduisez les he                             | ures avec un c                  | hiffre déci            | mal ( <u>Ne j</u> | olus affi | ther),    |      |         |          |                    |           |                    |           |      |         |
|                               |                                         |          |                                               |                                 | lun.                   | mar.              | mer.      | jeu.      | ven. | sam.    | dim.     | Total              |           |                    |           |      |         |
|                               |                                         |          | Codes abrégés                                 |                                 | 6                      | 7                 | 8         | 9         | 10   | 11      | 12       | 26,00              |           |                    |           |      |         |
|                               |                                         |          | planification                                 |                                 | 9,00                   | 3,25              | 3,25      | 6,25      | 4,25 |         |          | 26,00              |           |                    |           |      |         |
|                               | DA                                      |          | HEURES PRESTER                                | ES                              | 9,00                   | 3,25              | 3,25      | 6,25      | 4,25 |         |          | 26,00              |           |                    |           |      |         |
|                               |                                         | w        |                                               |                                 |                        |                   |           |           |      |         |          | 0,00               |           |                    |           |      |         |
|                               | 200000000000000000000000000000000000000 |          |                                               |                                 |                        |                   |           |           |      |         |          | 0,00               |           |                    |           |      |         |
|                               | <u>Ajouter</u>                          | une li   | ane                                           |                                 |                        |                   |           |           |      |         |          | 26,00              |           |                    |           |      |         |
|                               | Données<br>Données d                    | del'uti  | ompteurs Rer<br>lisateur<br>Utilisateur: Mich | marques   (<br>nael Page Int (b | Codes abre<br>belgium) | égés              | Calcula   | itrice    | D    | ionnées | del'ag   | ence<br>Agence :   | OTSMBF    | 2                  |           |      |         |
|                               |                                         | Rue +    | Nº + Boîte : Plac                             | e du Champ de                   | e Mars                 | 5                 |           |           |      |         | Rue +    | N° + Boîte :       | Marsvel   | dplein             | 5         |      |         |
|                               | Code p                                  | ostal +  | Commune: 1050                                 | DXELLES                         |                        |                   |           |           |      | Code    | postal + | Commune:           | 1050      | BRUXELLES          | 5         |      |         |
|                               |                                         |          | Pays ; BELC                                   | SIQUE                           |                        |                   |           |           |      |         | N°       | Téléphone :        | 02/2909   | 728                |           |      |         |
|                               | Per                                     | sonne    | de contact :<br>Nº GSM :                      |                                 |                        |                   |           |           |      |         |          | N° Fax:<br>E-mail: | contact   | 970<br>@pagepersoi | nnel.be   |      |         |
|                               | Intérimaire                             | e —      |                                               |                                 |                        |                   |           |           | D    | onnées  | de l'en  | nployeur           |           |                    |           |      |         |
|                               |                                         |          | Intérimaire : [                               |                                 |                        |                   |           |           |      |         | E        | Employeur :        | Page Pe   | rsonnel            |           |      |         |
| e agepersonnel.be             |                                         |          |                                               |                                 |                        |                   |           |           |      |         | N° d     | l'agrément :       | VB.911/   | BU BO.03.033       | W.2004.13 | 24   |         |
| ve 10 octobre 10:51           |                                         |          |                                               |                                 |                        |                   |           |           |      |         | Appr     | ouver immé         | diatement | t ? 🔽              | .sc.      | Enre | egistre |

Page Personnel

Temporary & permanent recruitment

www.pagepersonnel.be

8. If you agree with the hours shown, click on 'Save' (bottom right)

| bord                   |                                                          |                                                                                    |                                                                                                    | 2010/2011/02/2017 | 1.016420.0202 | Succession |                 | 1717765      |            |                                      |                                                                                                    |                                                                                                    |                                     |                  |
|------------------------|----------------------------------------------------------|------------------------------------------------------------------------------------|----------------------------------------------------------------------------------------------------|-------------------|---------------|------------|-----------------|--------------|------------|--------------------------------------|----------------------------------------------------------------------------------------------------|----------------------------------------------------------------------------------------------------|-------------------------------------|------------------|
| ofil<br>cuments        |                                                          |                                                                                    | Début: 09/03/2015                                                                                                    | 15/03/20          | 15            |            |                 |              |            |                                      | Intérimaire :                                                                                                    |                                                                                                    |                                     | ij               |
| uilles de prestations  | Feuille de pr                                            | restatio                                                                           | ons                                                                                                    |                   |               |            |                 |              |            |                                      |                                                                                                    |                                                                                                    |                                     |                  |
|                        | Atter                                                    | ntion: ii                                                                          | ntroduisez les heures avec                                                                                                    | : un chiffre dé   | ścimał (N     | ie plus a  | fficher),       |              |            |                                      |                                                                                                    |                                                                                                    |                                     |                  |
|                        |                                                          |                                                                                    |                                                                                                    | lun.              | mar.          | mer.       | jeu.            | ven.         | sam.       | dim.                                 | Total                                                                                                    |                                                                                                    |                                     |                  |
|                        |                                                          | 0                                                                                  | Codes abrégés                                                                                                    | 9                 | 10            | 11         | 12              | 13           | 14         | 15                                   | 34,75                                                                                                    |                                                                                                    |                                     |                  |
|                        |                                                          |                                                                                    | planification                                                                                                    | 7,50              | 3,25          | 9,00       | 9,00            | 6,00         |            |                                      | 34,75                                                                                                    |                                                                                                    |                                     |                  |
|                        | DA                                                       | 4                                                                                  | HEURES PRESTEES                                                                                                    | 7,50              | 3,25          | 9,00       | 9,00            | 6,00         |            |                                      | 34,75                                                                                                    |                                                                                                    |                                     |                  |
|                        |                                                          | Ψ.                                                                                 |                                                                                                    |                   |               |            |                 |              |            |                                      | 0,00                                                                                                    |                                                                                                    |                                     |                  |
|                        | Aiouter                                                  | r une lic                                                                          | ane                                                                                                    |                   |               |            |                 |              |            |                                      | 34,75                                                                                                    |                                                                                                    |                                     |                  |
|                        |                                                          |                                                                                    |                                                                                                    |                   |               |            |                 |              |            |                                      |                                                                                                    |                                                                                                    |                                     |                  |
|                        | Dennier                                                  |                                                                                    |                                                                                                    |                   | and and a     | 1          | - Market Market | 1            |            |                                      |                                                                                                    |                                                                                                    |                                     |                  |
|                        | Données                                                  | Co                                                                                 | ompteurs Remarques                                                                                                    | Codes ab          | orégés        | Calcu      | ilatrice        | Alas         | II. second | me                                   | de Provencia                                                                                                    |                                                                                                    |                                     |                  |
|                        | Données<br>Données                                       | de l'uti                                                                           | ompteurs Remarques<br>ilisateur                                                                                                    | Codes ab          | orégés        | Calcu      | llatrice        | Alast        | Do         | nnées (                              | de l'agence                                                                                                    | OTCHER                                                                                                   |                                     |                  |
|                        | Données<br>Données                                       | de l'uti                                                                           | ompteurs Remarques<br>ilisateur<br>Jtilisateur:                                                                                                    | Codes at          | orégés        | Calcu      | llatrice        | Alder        | Do         | nnées (                              | de l'agence<br>Agence :                                                                                                    | OTSMBR                                                                                                   |                                     |                  |
|                        | Données<br>Données<br>F                                  | de l'uti<br>L<br>Rue + N                                                           | ompteurs Remarques<br>ilisateur<br>Jtilisateur:<br>v" + Boîte :                                                                                       | Codes at          | orégés<br>5   | Calcu      | latrice         | Alder        | Do         | nnées (                              | de l'agence<br>Agence :<br>Rue + N° + Boîte :                                                                                                    | OTSMBR<br>Marsveldplein                                                                                  |                                     |                  |
|                        | Données<br>Données<br>F<br>Code po                       | de l'uti<br>L<br>Rue + N<br>Istal + C                                              | mpteurs Remarques<br>ilisateur<br>Jtilsateur:<br>v" + Boîte :<br>Commune: 1050 IXEL                                                                   | Codes at          | orégés<br>5   |            | ilatrice        | 2000         | Do         | nnées o<br>F<br>Code po:             | de l'agence<br>Agence :<br>tue + N° + Boîte :<br>stal + Commune :                                                                                                    | OTSMBR<br>Marsveldplein<br>1050 BRUXE                                                                    | LLES 5                              | i                |
|                        | Données<br>Données<br>F<br>Code po                       | de l'uti<br>L<br>Rue + N<br>ostal + (                                              | mpteurs Remarques<br>ilisateur<br>Utilisateur:<br>v" + Boîte :<br>Commune: 1050 IXEL<br>Pays: BELGIQUE                                                | Codes at          | orégés<br>5   | Calcu      | ilatrice        | Attes        | Do         | m (innées d<br>F<br>Code po:         | de l'agence<br>Agence :<br>Rue + N° + Boîte :<br>stal + Commune :<br>N° Téléphone :                                                                                  | OTSMBR<br>Marsveldplein<br>1050 BRUXE<br>02/2909728                                                      | LLES 5                              |                  |
|                        | Données<br>Données<br>F<br>Code po<br>Pers               | de l'uti<br>L<br>Rue + N<br>Istal + C                                              | mpteurs Remarques<br>ilisateur<br>Utilisateur:<br>v" + Boîte :<br>Commune: 1050 IXEL<br>Pays: BELGIQUE<br>de contact :                                | Codes at          | 5             | Calcu      | ilatrice        | Andrew State | Do         | onnées d<br>F<br>Code po:            | de l'agence<br>Agence :<br>tue + N° + Boîte :<br>stal + Commune :<br>N° Téléphone :<br>N° Fêx:                                                                       | OTSMBR<br>Marsveldplein<br>1050 BRUXE<br>02/2909728                                                      | LLES 5                              |                  |
|                        | Données<br>Données<br>F<br>Code po<br>Pers               | de l'uti<br>L<br>Rue + N<br>Istal + C                                              | mpteurs Remarques<br>ilisateur<br>Utilisateur:<br>** + Boîte :<br>Commune : 1050 DXEL<br>Pays : BELGIQUE<br>te contact :<br>N* GSM :                  | Codes at          | 5             |            | llatrice        |              | Do         | ponées d<br>F<br>Code pos            | de l'agence<br>Agence :<br>Rue + N° + Boîte :<br>stal + Commune :<br>N° Téléphone :<br>N° Fax :<br>E-mail :                                                          | OTSMBR<br>Marsveldplein<br>1050 BRUXE<br>02/2909728<br>contact@pagep                                     | LLES 5                              | <u></u>          |
|                        | Données<br>Données<br>F<br>Code po<br>Pers<br>Intérimain | de l'uti<br>L<br>Rue + N<br>ostal + (<br>sonne d                                   | mpteurs Remarques<br>ilisateur<br>Jtilisateur :<br>" + Boite :<br>Commune : 1050 DXEL<br>Pays : BELGIQUE<br>de contact :<br>N* GSM :                  | Codes at          | prégés<br>5   | Calcu      | ilatrice        |              | Do<br>Do   | nnées o<br>F<br>Code po:<br>onnées o | de l'agence<br>Agence :<br>tue + N* + Boîte :<br>stal + Commune :<br>N* Téléphone :<br>N* Fax :<br>E-mail :<br>de l'employeur                                        | OTSMBR<br>Marsveldplein<br>1050 BRUXE<br>02/2909728<br>contact@pagep                                     | LLES 5<br>ersonnel.bo               |                  |
|                        | Données<br>Données<br>F<br>Code po<br>Pers<br>Intérimain | de l'uti<br>L<br>Rue + N<br>ostal + C<br>sonne d<br>re                             | mpteurs Remarques<br>ilisateur:<br>Jtilisateur:<br>** + Boîte :<br>Commune : 1050 DXEL<br>Pays : BELGIQUE<br>fe contact :<br>N* GSM :<br>ntérimaire : | Codes at          | 5             |            | Ilatrice        | Ares         | Do<br>Do   | onnées (<br>F<br>Code po:            | de l'agence<br>Agence :<br>tue + N* + Boîte :<br>stal + Commune :<br>N* Téléphone :<br>E-mail :<br>E-mail :<br>de l'employeur<br>Employeur :                         | OTSMBR<br>Marsveldplein<br>1050 BRUXE<br>02/2909728<br>contact@pagep<br>Page Personnel                   | LLES 5<br>ersonnel.bu               |                  |
|                        | Données<br>Données<br>F<br>Code po<br>Pers<br>Intérimain | de l'uti<br>L<br>Rue + N<br>stal + C<br>sonne d<br>sonne d<br>Tr                   | Impteurs  Remarques    jlisateur                                                                                                    | Codes at          | 5             |            | ilàtrice        | 5.00         | Do         | onnées o<br>F<br>Code po:            | de l'agence<br>Agence :<br>tue + N" + Boite :<br>stal + Commune :<br>N" Téléphone :<br>N" Fax :<br>E-mail :<br>de l'employeur<br>Employeur :<br>N" d'agrément :      | OTSMBR<br>Marsveldplein<br>1050 BRUXE<br>02/2909728<br>contact@pagep<br>Page Personnel<br>VB.911/BU BO.0 | LLES 5<br>ersonnel.bu               | 5                |
|                        | Données<br>Données<br>F<br>Code po<br>Pers<br>Intérimain | co<br>de l'uti<br>Rue + N<br>sostal + (<br>sonne d<br>re<br>Ir                     | mpteurs Remarques<br>ilisateur<br>Jtilisateur :<br>w" + Boîte :<br>Commune : 1050 DXEL<br>Pays : BELGIQUE<br>fe contact :<br>N" GSM :<br>ntérimaire : | Codes at          | 5             | Caicu      | liatrice        |              | Do         | nnées (<br>F<br>Code po:             | de l'agence<br>Agence :<br>stal + N" + Boîte :<br>stal + Commune :<br>N" Téléphone :<br>N" Fax :<br>E-mail :<br>de l'employeur<br>Employeur :<br>N" d'agrément :     | OTSMBR<br>Marsveldplein<br>1050 BRUXE<br>02/2909728<br>contact@pagep<br>Page Personnel<br>VB.911/BU BO.0 | LLES 5<br>ersonnel.bu               | 5<br>2<br>14,124 |
| Je<br>pagepersonnel.be | Données<br>Données<br>F<br>Code po<br>Pers<br>Intérimain | Co<br>de l'uti<br>L<br>L<br>Rue + N<br>stal + C<br>sonne d<br>isonne d<br>Ir<br>Ir | Impteurs  Remarques    jilisateur                                                                                                    | Codes at          | srégés<br>5   | Calcu      | liatrice        | -            | Do<br>Do   | nnées o<br>F<br>Code po:<br>onnées o | de l'agence<br>Agence :<br>tue + N" + Boite :<br>stal + Commune :<br>N" Téléphone :<br>N" Téléphone :<br>N" Fax :<br>E-mail :<br>de l'employeur :<br>N" d'agrément : | OTSMBR<br>Marsveldplein<br>1050 BRUXE<br>02/2909728<br>contact@pagep<br>Page Personnel<br>VB.911/BU BO.0 | LLES 5<br>ersonnel.br<br>3.033 W.20 | 3                |

Page Personnel

9. If you do not agree with the hours shown, you must change your hours by **creating one or more new lines.** To achieve this, you must create a new code per task type.

Click on the **down arrow** and select the **appropriate code**.

E.g.: Friday 13/03 was a bank holiday so you must select the bank holiday code and state the number of hours for the bank holiday. You must also **delete any** hours worked for Friday 13/03.

| <u>cuments</u>                             |                      | Début: 09/03/2015                                          | 15/03/20       | 15        |           |           |          |      |              | Intérimaire :                                    | i                                                                                                    |
|--------------------------------------------|----------------------|------------------------------------------------------------|----------------|-----------|-----------|-----------|----------|------|--------------|--------------------------------------------------|----------------------------------------------------------------------------------------------------|
| uilles de prestations                      | Feuille de pre       | estations                                                  |                |           |           |           |          |      |              |                                                  |                                                                                                    |
|                                            | Attent               | tion: introduisez les heures ave                           | c un chiffre d | ścimal (N | e plus at | fficher). |          |      |              |                                                  |                                                                                                    |
|                                            |                      |                                                            | lun.           | mar.      | mer.      | jeu.      | ven.     | sam. | dim.         | Total                                            |                                                                                                    |
|                                            |                      | Codes abrégés                                              | 9              | 10        | 11        | 12        | 13       | 14   | 15           | 37,00                                            |                                                                                                    |
|                                            |                      | planification                                              | 7,50           | 7,50      | 7,50      | 7,50      | 7,00     |      |              | 37,00                                            |                                                                                                    |
|                                            | HP                   | HEURES PRESTEES                                            | 7,50           | 7,50      | 7,50      | 7,50      | 7,00     |      |              | 37,00                                            |                                                                                                    |
|                                            |                      | $\odot$                                                    |                |           |           |           |          |      |              | 0,00                                             |                                                                                                    |
|                                            |                      | V                                                          |                |           |           |           |          |      |              | 0,00                                             |                                                                                                    |
|                                            | @ <u>Aiouter</u> u   | <u>une ligne</u>                                           |                |           |           |           |          |      |              | 37,00                                            |                                                                                                    |
|                                            | Données<br>Données d | Compteurs Remarques                                        | Codes at       | orégés    | Calcu     | llatrice  | - Ancies | Dc   | nnées (      | de l'agence —                                    |                                                                                                    |
|                                            |                      | Utilisateur: I                                             |                |           |           |           |          |      |              | Agence :                                         | In the second second se |
|                                            | Code pos             | tal + Commune: 1050 BRL                                    | JXELLES 5      |           |           |           |          |      | ر<br>Code po | stal + Commune :                                 | 1050 BRUXELLES 5                                                                                                    |
|                                            |                      | Pays: BELGIQUE                                             |                |           |           |           |          |      |              | N° Téléphone :                                   | 02/2909728                                                                                                    |
|                                            | Persc                | onne de contact :                                          |                |           |           |           |          |      |              | Nº Fax:                                          |                                                                                                    |
|                                            |                      |                                                            |                |           |           |           |          |      |              | E-mail:                                          | contact@pagepersonnel.be                                                                                                    |
|                                            |                      | N° GSM:                                                    |                |           |           |           |          |      |              |                                                  |                                                                                                    |
|                                            | Intérimaire          | N" GSM :                                                   |                |           |           |           |          | Do   | nnées        | de l'employeur                                   |                                                                                                    |
|                                            | Intérimaire          | N" GSM :                                                   |                |           |           |           |          | Do   | onnées       | de l'employeur<br>Employeur :                    | Page Personnel                                                                                                    |
|                                            | Intérimaire          | № GSM :<br>Intérimaire :                                   |                |           |           |           |          | Do   | onnées (     | de l'employeur<br>Employeur :<br>N° d'agrément : | Page Personnel<br>VB.911/BU BO.03.033 W.2004.124                                                                                                    |
|                                            | Intérimaire          | N™ GSM :<br>Intérimaire :                                  |                |           |           |           |          | Do   | nnées (      | de l'employeur<br>Employeur :<br>N° d'agrément:  | Page Personnel<br>VB.911/BU BO.03.033 W.2004.124                                                                                                    |
| renue                                      | Intérimaire          | N <sup>e</sup> GSM :<br>Intérimaire :<br>es 🐔 Code montant |                |           |           |           |          | Do   | nnées (      | de l'employeur<br>Employeur :<br>N° d'agrément : | Page Personnel<br>VB.911/BU BO.03.033 W.2004.124                                                                                                    |
| renue<br>ct@pagepersonnel.be<br>léconneter | Intérimaire          | N° GSM:                                                    |                |           |           |           |          | Do   | onnées (     | de l'employeur<br>Employeur :<br>N° d'agrément:  | Page Personnel<br>VB.911/BU BO.03.033 W.2004.124                                                                                                    |

Page Personnel

Select the appropriate **code** to use.

| LERIM SELFSERVICE                   |                      |             |                                     | <u>uons</u> - u | empire            | anne are  |           |      |           |         |                                                    |
|-------------------------------------|----------------------|-------------|-------------------------------------|-----------------|-------------------|-----------|-----------|------|-----------|---------|----------------------------------------------------|
| <u>Aon profil</u><br>Mes documents  |                      | Début: (    | 19/03/2015                          | 15/03/20        | 15                |           |           |      |           |         | Intérimaire :                                      |
| <u>res feuilles de prestations</u>  | Feuille de prestatio | ons         |                                     |                 |                   |           |           |      |           |         |                                                    |
|                                     | Attention: in        | ntroduisez  | les heures avec un                  | chiffre d       | écimal ( <u>N</u> | ie plus a | fficher). |      |           |         |                                                    |
|                                     |                      |             |                                     | lun.            | mar.              | mer.      | jeu.      | ven. | sam.      | dim.    | Total                                              |
|                                     | c                    | Codes abré  | igés                                | 9               | 10                | 11        | 12        | 13   | 14        | 15      | 37,00                                              |
|                                     | 1                    | planificati | on                                  | 7,50            | 7,50              | 7,50      | 7,50      | 7,00 |           |         | 37,00                                              |
|                                     | HP V                 | HEURES P    | RESTEES                             | 7,50            | 7,50              | 7,50      | 7,50      | 7,00 |           |         | 37,00                                              |
|                                     | <b>O</b>             | AM          | ABSENCE MOTIVE                      |                 |                   |           | Ø         |      |           |         | 0,00                                               |
|                                     | OAjouter ur          | HP<br>HS    | HEURES PRESTEES<br>HR SUPL.150% 150 | /150            |                   |           | Q         |      |           |         | 37,00                                              |
|                                     |                      | Œ           | JOUR FERIE NF                       |                 |                   |           | Q         |      |           |         |                                                    |
|                                     | Données              | MI          | MAL SANS SG<br>MALADIE SALGAR:      | L-7NF           |                   |           | Q         |      | teconomia | THE .   |                                                    |
|                                     | Données de           | RTTPP       | RECUP PAS PAYE                      |                 |                   |           | Q         |      | Do        | nnées   | de l'agence                                        |
|                                     | Rue                  | VE          | VACANCES EMPL.P                     | AYE             |                   |           | Q         |      |           | i       | Rue + N <sup>e</sup> + Boîte : Marsveldplein 5     |
|                                     | Code posta           |             |                                     |                 |                   |           |           |      | C         | Code po | ostal + Commune : 1050 BRUXELLES 5                 |
|                                     | Person               |             |                                     |                 |                   |           |           |      |           |         | N" Téléphone : 02/2909728                          |
|                                     |                      |             |                                     |                 |                   |           |           |      |           |         | E-mail: contact@pagepersonnel.be                   |
|                                     | Intérimaire          |             |                                     |                 |                   |           |           |      | Do        | nnées   | de l'employeur                                     |
|                                     | In                   | térimaire : |                                     |                 |                   |           |           |      |           |         | Employeur : Page Personnel                         |
|                                     |                      |             |                                     |                 |                   |           |           |      |           |         | M. 0. adventetter, AD'2TTADD DO'02'022 AM'5004'T54 |
| nyenue                              | 🧕 Code heures 🗧      | Code mo     | intant                              |                 |                   |           |           |      |           |         |                                                    |
| act@pagepersonnel.be<br>déconnecter |                      |             |                                     |                 |                   |           |           |      |           |         |                                                    |
| me 11 mars 9:53                     |                      |             |                                     |                 |                   |           |           |      |           |         | Approuver immédiatement ? 🔽 🛛 🐇 Enregistre         |

Page Personnel

Temporary & permanent recruitment www.pagepersonnel.be

O

Add absent hours for Friday and delete the hours worked for the day's absence. The total number of hours must be at least equal to the total number of hours in the schedule.

| <u>Mon profil<br/>Mes documents</u><br><b>Mes feuilles de prestations</b> | Feuille de p       | oresta  | Début: 09/03/2015                  | 15/03/20       | 15        |          |           |          |      |          | Intérimair               |                                    |  |
|---------------------------------------------------------------------------|--------------------|---------|------------------------------------|----------------|-----------|----------|-----------|----------|------|----------|--------------------------|------------------------------------|--|
|                                                                           | Atte               | ntion:  | introduisez les heures ave         | c un chiffre d | écimal (N | e plus a | fficher). |          |      |          |                          |                                    |  |
|                                                                           |                    |         |                                    | lun.           | mar.      | mer.     | jeu.      | ven.     | sam. | dim.     | Total                    |                                    |  |
|                                                                           |                    |         | Codes abrégés                      | 9              | 10        | 11       | 12        | 13       | 14   | 15       | 37,00                    |                                    |  |
|                                                                           |                    |         | planification                      | 7,50           | 7,50      | 7,50     | 7,50      | 7,00     |      |          | 37,00                    |                                    |  |
|                                                                           | HP                 | v       | HEURES PRESTEES                    | 7,50           | 7,50      | 7,50     | 7,50      | 0        | 6    |          | 30,00                    |                                    |  |
|                                                                           | JF                 | ~       | JOUR FERIE NF                      |                |           |          |           | 7,00     | )    |          | 7,00                     |                                    |  |
|                                                                           |                    | ~       |                                    |                |           |          |           | U        | 1    |          | 0.00                     | Plus grand ou<br>égal au planning  |  |
|                                                                           | CAjoute            | r une l | ligne                              |                |           |          |           |          |      |          | 37.00                    |                                    |  |
|                                                                           | Données<br>Données | de l'u  | iompteurs Remarques<br>Itilisateur | Codes at       | orégés    | Calcu    | ilatrice  | -241.000 | Do   | nnées a  | de l'agence -            |                                    |  |
|                                                                           |                    |         | Utilisateur:                       |                |           |          |           |          |      |          | Agend                    | e:                                 |  |
|                                                                           |                    | Rue +   | N° + Boîte : Boulevard Ge          | neral          | 263 G     |          |           |          |      | R        | lue + N° + Boît          | e: Marsveldplein 5                 |  |
|                                                                           | Code p             | ostal + | Commune: 1050 BRL                  | JXELLES 5      |           | _        |           |          | 1    | Code po: | stal + Commun            | e: 1050 BRUXELLES 5                |  |
|                                                                           | Dee                |         | Pays : BELGIQUE                    |                |           | -        |           |          |      |          | N° Téléphon              | e: 02/2909728                      |  |
|                                                                           | Per                | sonne   | Nº GSM :                           |                |           |          |           |          |      |          | E-ma                     | x:<br>il: contact@pagepersonnel.be |  |
|                                                                           |                    |         |                                    |                |           |          |           |          | 1440 |          |                          |                                    |  |
|                                                                           | Intérimai          | re      |                                    |                |           | -        |           |          | Do   | onnées c | de l'employe             | JF                                 |  |
|                                                                           |                    |         | Interimaire :                      |                |           |          |           |          |      |          | Employeu<br>Nº d'agrémer | t: VR.911/BU BO.03.033 W/2004.124  |  |
|                                                                           |                    |         |                                    |                |           |          |           |          |      |          |                          |                                    |  |
| envenue                                                                   | 🔯 Code hei         | ures    | € Code montant                     |                |           |          |           |          |      |          |                          |                                    |  |
| e déconnecter                                                             |                    |         |                                    |                |           |          |           |          |      |          | _                        | 0                                  |  |
| me 11 mars 10:02                                                          |                    |         |                                    |                |           |          |           |          |      |          |                          |                                    |  |

Page Personnel

**Temporary & permanent recruitment** 

www.pagepersonnel.be

## 10. Click on 'Save' (bottom right)

| <u>rofil</u><br>ocuments<br>feuilles de prestations |                                                     | Début: 09/03/2015                                                                                                    | 15/03/20                             | 15                      |          |                          |             |          |                          | Intérimaire : [                                                                                                    |                                                                                               | 1                        | 1  |  |
|-----------------------------------------------------|-----------------------------------------------------|----------------------------------------------------------------------------------------------------|--------------------------------------|-------------------------|----------|--------------------------|-------------|----------|--------------------------|----------------------------------------------------------------------------------------------------|-----------------------------------------------------------------------------------------------|--------------------------|----|--|
|                                                     | Feuille de p                                        | prestations                                                                                                    |                                      |                         |          |                          |             |          |                          |                                                                                                    |                                                                                               |                          |    |  |
|                                                     | Atte                                                | ntion: introduisez les heures av                                                                                                    | ec un chiffre d                      | écimal ( <mark>N</mark> | e plus a | fficher <mark>)</mark> , |             |          |                          |                                                                                                    |                                                                                               |                          |    |  |
|                                                     |                                                     |                                                                                                    | lun.                                 | mar.                    | mer.     | jeu.                     | ven.        | sam.     | dim.                     | Total                                                                                                    |                                                                                               |                          |    |  |
|                                                     |                                                     | Codes abrégés                                                                                                    | 9                                    | 10                      | 11       | 12                       | 13          | 14       | 15                       | 37,00                                                                                                    |                                                                                               |                          |    |  |
|                                                     |                                                     | planification                                                                                                    | 7,50                                 | 7,50                    | 7,50     | 7,50                     | 7,00        |          |                          | 37,00                                                                                                    |                                                                                               |                          |    |  |
|                                                     | HP                                                  | HEURES PRESTEES                                                                                                    | 7,50                                 | 7,50                    | 7,50     | 7,50                     | 0.01.598    |          |                          | 30,00                                                                                                    |                                                                                               |                          |    |  |
|                                                     | JF                                                  | JOUR FERIE NF                                                                                                    |                                      |                         |          |                          | 7,00        |          |                          | 7,00                                                                                                    |                                                                                               |                          |    |  |
|                                                     | (C) Ajoute                                          | r une ligne                                                                                                    |                                      |                         |          |                          |             |          |                          | 37.00                                                                                                    |                                                                                               |                          |    |  |
|                                                     |                                                     |                                                                                                    |                                      |                         |          |                          |             |          |                          | Constanting (                                                                                                    |                                                                                               |                          |    |  |
|                                                     |                                                     |                                                                                                    |                                      |                         |          |                          |             |          |                          |                                                                                                    |                                                                                               |                          |    |  |
|                                                     | Données                                             | Compteurs Remarque                                                                                                    | s Codes al                           | orégés                  | Calcu    | latrice                  | Augus       | titames  | nts                      |                                                                                                    |                                                                                               |                          |    |  |
|                                                     | Données<br>Données                                  | Compteurs Remarque                                                                                                    | s Codes al                           | orégés                  | Calcu    | llatrice                 | -Auer       | Do       | nnées (                  | le l'agence                                                                                                    |                                                                                               |                          |    |  |
|                                                     | Données<br>Données                                  | Compteurs Remarque<br>de l'utilisateur<br>Utilisateur :                                                                                                    | s Codes al                           | orégés                  | Cálcu    | llatrice                 | Juer        | Do       | onnées (                 | e l'agence<br>Agence :                                                                                                    |                                                                                               |                          |    |  |
|                                                     | Données<br>Données                                  | Compteurs Remarque<br>de l'utilisateur<br>Utilisateur :<br>Rue + N° + Boîte : Boulevard G                                                                                                    | s Codes al                           | orégés<br>263: G        | Calcu    | ilatrice                 | Jues        | Do       | années (                 | le l'agence<br>Agence :<br>ue + N° + Boîte : N                                                                                                    | Aarsveldplein                                                                                 | 5                        |    |  |
|                                                     | Données<br>Données<br>Code po                       | Compteurs Remarque<br>de l'utilisateur<br>Utilisateurs<br>Rue + N° + Boite : Boulevard G<br>Jacques<br>pstal + Commune : 1050                                                                                      | s Codes al<br>ieneral<br>RUXELLES 5  | orégés<br>263 G         | Calcu    | datrice                  | Augu        | Do       | onnées (<br>F<br>Code po | le l'agence<br>Agence :<br>ue + N® + Boîte : N<br>tal + Commune : 1                                                                                                    | farsveldplein<br>050 BRUXEL                                                                   | 5<br>LES 5               |    |  |
|                                                     | Données<br>Données<br>Code po                       | Compteurs Remarque<br>de l'utilisateur<br>Utilisateur:<br>Rue + N* + Boite : Boulevard G<br>Jacquez<br>ostal + Commune : 1050 BF<br>Pays : BELGIQUE                                                                | s Codes al<br>ieneral I<br>WXELLES 5 | orégés<br>263 G         | Calcu    | ilatrice                 | Jue         | Do       | onnées<br>F<br>Code po   | le l'agence<br>Agence :<br>ue + N° + Boîte : N<br>tal + Commune : 1<br>N° Téléphone : 0                                                                                                | Aarsveldplein<br>050 BRUXEL<br>2/2909728                                                      | LES 5                    |    |  |
|                                                     | Données<br>Données<br>Code po<br>Per:               | Compteurs Remarque<br>de l'utilisateur<br>Utilisateur:<br>Rue + N° + Boite : Boulevard G<br>Jacques<br>pastal + Commune : 1050 BF<br>Pays : BELGIQUE<br>sonne de contact :                                         | s. Codes al                          | orégés<br>263 G         | Calcu    | ilatrice                 | June        | Do       | nnées i<br>r<br>Code po  | le l'agence<br>Agence :<br>ue + N° + Boîte :<br>tal + Commune : 1<br>N° Téléphone : 0<br>N° Fax :                                                                                      | flarsveldplein<br>050 BRUXEL<br>2/2909728                                                     | LES 5                    |    |  |
|                                                     | Données<br>Données<br>Code po<br>Pers               | Compteurs  Remarque    de l'utilisateur  Utilisateur    Utilisateur  Boulevard    aue + N* + Boite:  Boulevard    boulevard  Boulevard    astal + Commune:  1050°    Pays:  BELGIQUE    sonne de contact:  N* GSM: | s Codes al                           | orégés<br>263 G         |          | datrice                  | <u>Augu</u> | Do       | onnées )<br>F<br>Code po | le l'agence<br>Agence :<br>ue + Nº + Boîte : N<br>tal + Commune : 1<br>Nº Téléphone : 0<br>Nº Fax :<br>E-mail : c                                                                      | Aarsveidplein<br>050 BRUXEL<br>2/2909728<br>ontact@pagepe                                     | LES 5                    |    |  |
|                                                     | Données<br>Données<br>Code po<br>Pers<br>Intérimair | Compteurs  Remarque    de l'utilisateur  Utilisateur    Utilisateur  Boulevard G    sastal + Commune:  1050    Pays:  BELGIQUE    sonne de contact:  N <sup>™</sup> GSM:                                           | s Codes al                           | orégés<br>263 G         | Calcu    | ilatrice                 | Juer        | Do       | nnées (<br>F<br>Code po  | le l'agence<br>Agence :<br>ue + Nº + Boîte : N<br>tal + Commune : 1<br>Nº Téléphone : 0<br>Nº Fax :<br>E-mail : c<br>le l'employeur                                                    | Aarsveldplein<br>050 BRUXEL<br>2/2909728<br>ontact@pagepe                                     | LES 5<br>rsonnel.be      |    |  |
|                                                     | Données<br>Données<br>Code po<br>Pers<br>Intérimair | Compteurs  Remarque    de l'utilisateur  Utilisateur    Utilisateur  Boulevard G    sostal + Commune:  1050    Pays:  BELGIQUE    sonne de contact:  N* GSM:    re  Intérimaire:                                   | s Codes al                           | orégés<br>263 G         |          | ilatrice                 | Juer        | Do<br>Do | onnées (<br>F<br>Code po | le l'agence<br>Agence :<br>ue + Nº + Boîte : N<br>tal + Commune : 1<br>Nº Téléphone : 0<br>Nº Fax :<br>E-mail : c<br>Ele l'employeur : F<br>Employeur : F                              | Aarsveldplein<br>050    BRUXEL<br>2/2909726<br>ontact@pagepe<br>age Personnel                 | LES 5<br>rsonnel.be      |    |  |
|                                                     | Données<br>Données<br>Code po<br>Pera<br>Intérimair | Compteurs  Remarque    de l'utilisateur  Utilisateur    Utilisateur  Boulevard    Sostal + Commune:  1050    Pays:  BELGIQUE    sonne de contact:  N* GSM:    re  Intérimaire:                                     | s Codes at                           | 263 G                   | Calcu    | Ilatrice                 | -           | Do       | onnées o<br>F<br>Code po | le l'agence<br>Agence :<br>Lue + N" + Boîte : N<br>tal + Commune : 1<br>N" Téléphone : 0<br>N" Fax:<br>E-mail : c<br>le l'employeur :<br>Employeur : P<br>N" d'agrément : V            | Aarsveidplein<br>050 BRUXEL<br>2/2909728<br>ontact@pagepe<br>age Personnel<br>76.911/BU BO.03 | 5<br>LES 5<br>rsonnel.be | 24 |  |
| we                                                  | Données<br>Données<br>Code po<br>Pers<br>Intérimair | Compteurs  Remarque    de l'utilisateur  Utilisateur    Utilisateur  Boulevard G    astal + Commune:  1050 BE    Pays:  BELGIQUE    sonne de contact:  N° GSM:    Tre  Intérimaire:                                | s Codes al                           | orégés<br>263 G         | Calcu    | datrice                  | - Anno      | Do<br>Do | onnées<br>F<br>Code po   | le l'agence<br>Agence :<br>ue + N" + Boîte : N<br>tal + Commune : 1<br>N" Téléphone : 0<br>N" Fax :<br>E-mail : c<br>E-mail : c<br>Employeur : F<br>Employeur : F<br>N" d'agrément : V | Aarsveldplein<br>050 BRUXEL<br>2/2909728<br>ontact@pagepe<br>age Personnel<br>'8,911/BU BO.03 | 5<br>IES 5<br>rsonnel.be | 24 |  |
| nue<br>Vpagepersonnel.be                            | Données<br>Données<br>Code po<br>Pers<br>Intérimair | Compteurs  Remarque    de l'utilisateur  Utilisateur:    Utilisateur:  Boulevard G    astal + Commune:  1050' BF    Pays:  BELGIQUE    sonne de contact:  N° GSM:    Tre  Intérimaire:                             | s Codes al                           | orégés<br>263 G         |          | llatrice                 |             | Dc       | code po                  | le l'agence<br>Agence :<br>ue + N" + Boîte : N<br>tal + Commune : 1<br>N" Téléphone : 0<br>N" Fax :<br>E-mail : c<br>Employeur : F<br>Employeur : F<br>N" d'agrément : V               | Aarsveldplein<br>050 BRUXEL<br>2/2909728<br>ontact@pagepe<br>age Personnel<br>'8,911/BU BO.03 | 5<br>IES 5<br>rsonnel.be | 24 |  |

Page Personnel

- 11. Your manager must then 'send' your time sheet in order for you to be paid on time. S/he can only do this on the LAST DAY **OF THE CONTRACT!**
- 12. You can determine whether your time sheet has been sent by checking whether it is displayed in green in the 'dashboard'.

| au de bord<br>s documents             | Etat feuille de prestations (en pourcentage): <u>1</u> | Mes documents: <u>Tous</u> |
|---------------------------------------|--------------------------------------------------------|----------------------------|
| feuilles de prestations               | Période: Semaine 10/2015 (02 mars-08 mars)             |                            |
|                                       | Aucune prestation                                      | 0/1                        |
|                                       | Prestations                                            | 0/1                        |
|                                       | Approuvées                                             | 0/1                        |
|                                       | Bloquées                                               | 0/1                        |
|                                       | Envoyées 100%                                          | 1/1                        |
|                                       |                                                        |                            |
|                                       | Besoin d'un mot d'explication?                         |                            |
| nnie<br>connecter<br>ve 13 mars 11:15 |                                                        | Page Persor                |
|                                       | Page Personnel                                         | Temporary & perma          |

cruitment www.pagepersonnel.be

11

## Comments

- The earliest your time sheet can be sent is the last day of your contract.
- If your hours have not been sent, you will be sent a text message on Tuesday morning.
- The total number of hours must be at least equal to the total number of hours shown in the schedule.
- Although you can change your hours per day, your manager can only send them on the last working day of the week.
- If you cannot find the correct code in the list, please contact the Page Personnel Human Resources team.
- If you would like to add an **attachment**, please indicate this in 'comments' (see item below).
- If you would like to issue a **comment**, this is possible using the 'Comments' option.

|                                                            | -                              |           |                            |               |          |          |         |         |         |           |                                                         |
|------------------------------------------------------------|--------------------------------|-----------|----------------------------|---------------|----------|----------|---------|---------|---------|-----------|---------------------------------------------------------|
| Mon profil<br>Mes documents<br>Mes feuilles de prestations |                                |           | Début: 02/03/2015          | 08/03/20      | 15       | 1        |         |         |         |           | Intérimaire : Coremans Robin (World Courier Belgium NV) |
|                                                            | Feuille de p                   | restati   | ons                        |               |          |          |         |         |         |           |                                                         |
|                                                            | Atte                           | ntion:    | ntroduisez les heures avec | un chiffre de | cimal (N | e plus a | fficher |         |         |           |                                                         |
|                                                            |                                |           |                            | lun.          | mar.     | mer.     | jeu.    | ven.    | sam.    | dim.      | Total                                                   |
|                                                            |                                |           | Codes abrégés              | 2             | 3        | 4        | 5       | 6       | 7       | 8         | 29.60                                                   |
|                                                            | HP                             |           | planification              | 7,40          | 7,40     | 7,40     | 7,40    |         |         |           | 29,60                                                   |
|                                                            |                                | v         |                            | 1744          | 7,40     | 2,40     | 7,40    |         |         |           | 0,00                                                    |
|                                                            |                                | ٣         |                            |               |          |          |         |         |         |           | 0,00                                                    |
|                                                            |                                |           |                            |               |          |          |         |         |         |           | 29,60                                                   |
|                                                            | Données                        | 6         | ompteurs Remarques         | Codes ab      | régés    | Calcu    | latrice | - Apres | di nana |           |                                                         |
|                                                            | Remarqu                        | ies —     |                            |               |          |          |         |         |         |           |                                                         |
|                                                            | Utilisateur:                   |           |                            |               |          |          |         |         |         |           |                                                         |
|                                                            |                                |           |                            |               |          |          |         |         |         |           |                                                         |
|                                                            |                                |           |                            |               |          |          |         |         |         |           |                                                         |
|                                                            |                                |           |                            |               |          |          |         |         |         |           |                                                         |
|                                                            |                                |           |                            |               |          |          |         |         |         |           |                                                         |
|                                                            |                                |           |                            |               |          |          |         |         |         |           |                                                         |
|                                                            | Annexe                         |           |                            |               |          |          |         |         |         |           |                                                         |
|                                                            | Annexe                         | XC.       |                            | Туре          |          |          | Date    |         | D       | escriptio | m                                                       |
| savenue<br>Nact@pagerscruel.be                             | Annexe -<br>Anne<br>O Code heu | se<br>res | Code montant               | Туре          |          |          | Date    |         | C       | escriptio | m                                                       |

Page Personnel

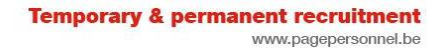

• Hours must be entered in **decimal form**. The 'Calculator' option is useful if you wish to convert hours and minutes into decimal hours.

| <u>orn</u>           |                        | Début: 02/03/2015                             | 08/02/20        | 15             |                       |                    |      |      |      | Intérimaire : |    |
|----------------------|------------------------|-----------------------------------------------|-----------------|----------------|-----------------------|--------------------|------|------|------|---------------|----|
| tuments              |                        | Debut, 02/03/2015                             | 00100121        |                |                       |                    |      |      |      | and thinks to |    |
| lles de prestations  | 50.0 10                | 16                                            |                 |                |                       |                    |      |      |      |               | _  |
| Fe                   | euille de pr           | restations                                    |                 |                |                       |                    |      |      |      |               |    |
|                      | -                      |                                               |                 |                |                       |                    |      |      |      |               |    |
|                      | Atter                  | ntion: introduisez les heures a               | ec un chiffre d | écimal (N      | e plus a              | fficher).          |      |      |      |               |    |
|                      |                        |                                               |                 |                |                       |                    |      |      |      |               |    |
|                      |                        |                                               | lun.            | mar.           | mer.                  | jeu.               | ven. | sam. | dim. | Total         |    |
|                      |                        | Codes abrégés                                 | 2               | 3              | 4                     | 5                  | 6    | 7    | 8    | 29.60         |    |
|                      |                        | touch unregen                                 | L               | 1000           |                       |                    |      |      |      | 23,00         |    |
|                      |                        | planification                                 | 7,40            | 7,40           | 7,40                  | 7,40               |      |      |      | 29,60         |    |
|                      | HP                     | HEURES PRESTEES                               | 7,40            | 7,40           | 7,40                  | 7,40               |      |      |      | 29,60         |    |
|                      |                        | 4                                             |                 |                |                       |                    |      |      |      | 0,00          |    |
|                      |                        | -                                             |                 |                |                       |                    |      |      |      | 0,00          |    |
|                      |                        |                                               |                 |                |                       |                    |      |      |      | 29.60         |    |
|                      |                        |                                               |                 |                | and the second second | -                  | -    |      |      |               |    |
|                      |                        |                                               |                 |                |                       |                    |      | 1    |      |               |    |
|                      |                        | 1 1 100 11 11 1120                            | 1 26 25         | 1              |                       | 199600             | -    |      |      |               |    |
|                      | Données                | Compteurs Remarque                            | s Codes a       | biégés         | Calcu                 | latrice            | -    |      | -    |               |    |
|                      | Données<br>Calculatric | Compteurs Remarque                            | s Codes a       | b égés         | Calcu                 | latrice            |      | )    |      |               |    |
|                      | Données<br>Calculatric | Compteurs Remarque                            | s Codes a       | biges          | Calcu                 | alatrice           |      | )    |      |               |    |
|                      | Données<br>Calculatric | Compteurs Remarque                            | s Codes a       | b ±gés         | Calcu                 | ilatrice<br>Décima | iles | )    | ##4  |               |    |
|                      | Données<br>Calculatric | Compteurs Remarque<br>ce<br>Heures et minutes | s Codes a       | o egés         | Calcu                 | ulatrice<br>Décima | iles | )    |      |               |    |
|                      | Données<br>Calculatric | Compteurs Remarque                            | s Codes a       | b égés         | Calcu                 | Décima             | nles | )    |      |               |    |
|                      | Données<br>Calculatric | Compteurs Remarque                            | s Codes a       | b égés         | Calcu                 | alatrice<br>Décima | iles | )    |      |               |    |
|                      | Données<br>Calculatric | Compteurs Remarque                            | s Codes a       | o egés         | Calcu                 | ulatrice<br>Décima | lles | )    | nte  |               |    |
|                      | Données<br>Calculatric | Compteurs Remarque                            | s Codes a       | D ±gés         | Calcu                 | Décima             | iles | )    | nte  |               |    |
|                      | Données<br>Calculatric | Compteurs Remarque                            | s Codes a       | D ±gés         | Calcu                 | Décima             | iles | )    | ita  |               |    |
|                      | Données<br>Calculatric | Compteurs Remarque                            | s Codes a       | b łgés         | Calcu                 | Décima             | lles | )    |      |               |    |
|                      | Données<br>Calculatric | Compteurs Remarque                            | s Codes a       | b łgćs         | Calcu                 | Décima             | iles | )    |      |               |    |
|                      | Données<br>Calculatric | Compteurs Remarque                            | s Codes a       | b sgés         | Calcu                 | Décima             | ales | )    |      |               |    |
|                      | Données<br>Calculatric | Compteurs Remarque                            | s Codes a       | b <u>s</u> gés | Calcu                 | Décima             | ales | )    |      | Page Perce    |    |
| e<br>agepersonnel.be | Données<br>Calculatric | Compteurs Remarque                            | S Codes a       | b <u>s</u> gés | Calcu                 | Décima             | iles | )    |      | Page Perso    | 01 |

For any questions: contact@pagepersonnel.be

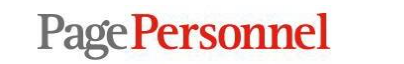